# **SamenZien handleiding**

1e uitgave, 2020

### INHOUD

Registratie scherm Clienten menu Dashbord Cliënt

- Aandachtsgebieden
- Categorieen

Menu

## **STAP VOOR STAP**

#### **Registratie scherm**

Wanneer je de app opstart zal het registratie scherm het eerste scherm zijn die je ziet. Hier kan je jouw apparaat registreren op het netwerk. Om je te registreren moet je je naam, e-mail en omgevingscode invoeren.

Je hoeft maar één keer alles in te vullen dan word je daarna automatisch ingelogd als je op het netwerk bent.

Wil je de app alleen uitproberen? Druk dan onderaan op demo, je krijgt dan een demoversie van de app te zien. In de demoversie staan 4 dummy cliënten en kan je alle functies uitproberen van de volledige versie alleen kan je geen cliënten toevoegen.

#### **Cliënten menu**

Als je eenmaal geregistreerd bent is dit vanaf nu je begin scherm. In het cliënten scherm zie je alle huidige cliënten staan en kan je een van de cliënten kiezen. De cliënten staan aangegeven met naam en profielfoto zodat ze gemakkelijk te vinden zijn.

Om verder te gaan kies je een van de cliënten om in het cliënt dashboard te komen. Rechtsboven in je scherm zie je nu drie streepjes, als je hier op klikt dan komt het menu tevoorschijn. Het menu kan je in elk scherm op dezelfde plek vinden zodat je gemakkelijk door de app kunt navigeren.

#### **Dashboard Cliënt**

Nu je in het dashboard van de cliënt bent kan je de omschrijving van de cliënt lezen en video's maken. In de omschrijving lees je over de leeftijd, het gedrag en wat hij/zij leuk vindt om te doen.

Wanneer je verder naar onder gaat in dit scherm zie je verschillende aandachtsgebieden. De standaard aandachtsgebieden zijn: Lichamelijk welzijn, alertheid, contact, communicatie, stimulerende tijdsbesteding en diversen. Afhankelijk van jouw organisatie kan dit verschillen. Om een video te maken en toe te voegen kies je een van deze aandachtsgebieden. Lees meer over de aandachtsgebieden bij het volgende kopje.

Ten slotte vindt je in het cliënt dashboard onderaan belangrijke afbeeldingen met een beschrijving.

#### Aandachtsgebieden.

Nadat je een aandachtsgebied gekozen hebt krijg je verschillende categorieën te zien. Kies de categorie waarvan jij een video wilt opnemen.

#### Categorieën

Nu je een categorie gekozen hebt moet je nog kiezen tussen verschillende subcategorieën. Bij elke subcategorie kan je kiezen tussen 3 registraties: Video opnemen, video kiezen uit fotoalbum of een tekst bericht.

Onder elke subcategorie staan ook de gemaakte video's en tekstberichten. Je kan op een video drukken om hem te bekijken of je kan op het chat icoon aan de rechter kant drukken om er over te praten

#### Menu

In het menu heb je drie opties:

#### • Cliënten

Als je deze optie kiest ga je terug naar het menu om een cliënt te kiezen.

#### • Over ons

Hier kan je meer lezen over de eigenaar van de app en hier staat een link naar de website.

#### • Log uit

Als je deze optie kiest word je uitgelogd en zal je opnieuw moeten inloggen om weer tussen cliënten te kunnen kiezen.

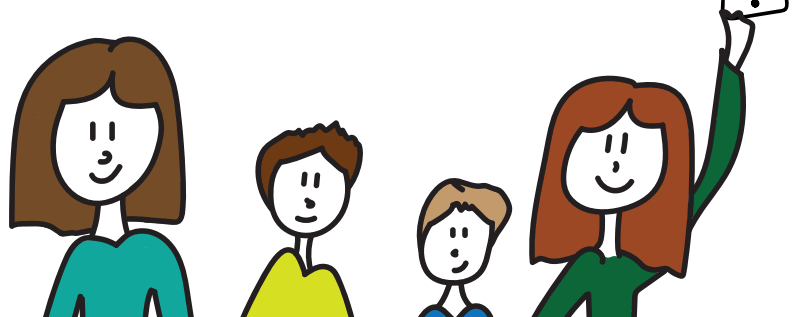

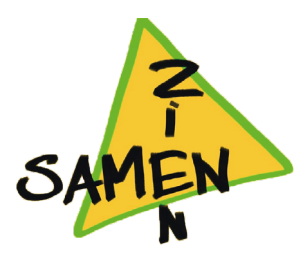